# Configurer des routes statiques avec le Centre de gestion des pare-feu (FMC)

| Tabl | e d | es r | mati | ères |
|------|-----|------|------|------|
|      |     |      |      |      |

| Introduction           |  |
|------------------------|--|
| Conditions préalables  |  |
| Exigences              |  |
| Composants utilisés    |  |
| Informations générales |  |
| Configurer             |  |
| Configurations         |  |
| Vérifier               |  |

## Introduction

Ce document décrit le processus de déploiement de routes statiques dans Secure Firewall Threat Defense via Firewall Management Center.

# Conditions préalables

### Exigences

Cisco recommande d'avoir connaissance de ces sujets :

- Centre de gestion des pare-feu (FMC)
- Protection pare-feu et protection contre les menaces (FTD)
- Routes réseau Notions de base.

#### Composants utilisés

Les informations de ce document sont basées sur les versions logicielles et matérielles suivantes :

- Firewall Management Center pour VMWare v7.3
- Cisco Secure Firewall Threat Defense pour VMWare v7.3

The information in this document was created from the devices in a specific lab environment. All of the devices used in this document started with a cleared (default) configuration. Si votre réseau est en ligne, assurez-vous de bien comprendre l'incidence possible des commandes.

# Informations générales

Cette procédure est prise en charge sur les appliances :

- Firewall Management Center On-Prem
- Firewall Management Center pour VMWare
- CdFMC
- Appliances Cisco Secure Firewall 1000
- Appliances Cisco Secure Firewall 2100
- Appliances Cisco Secure Firewall 3100
- Appliances Cisco Secure Firewall 4100
- Appliances Cisco Secure Firewall 4200
- Appliance Cisco Secure Firewall 9300
- Cisco Secure Firewall Threat Defense pour VMWare

## Configurer

#### Configurations

Étape 1. Dans l'interface utilisateur graphique de FMC , accédez à Périphériques > Gestion des périphériques.

Étape 2. Identifiez le FTD qui va être configuré et cliquez sur l'icône de crayon afin de modifier la configuration actuelle du FTD.

| Firewall Management Center Overview Analysis                 | Policies Devices Object                    | cts Integra | tion                            |                          | Deploy Q 🗳 🐇          | 🌣 🙆 admin 🔹 🖞 | iste SECURE |
|--------------------------------------------------------------|--------------------------------------------|-------------|---------------------------------|--------------------------|-----------------------|---------------|-------------|
| View By: Group •                                             |                                            |             |                                 |                          |                       | Deploym       | ent History |
| All (1) • Error (0) • Warning (0) • Offline (0) • Normal (1) | <ul> <li>Deployment Pending (0)</li> </ul> | Upgrade (0) | <ul> <li>Snort 3 (1)</li> </ul> |                          | ٩                     | Search Device | Add 🔻       |
| Collapse All                                                 |                                            |             |                                 |                          |                       |               |             |
| Name Name                                                    | Model                                      | Version     | Chassis                         | Licenses                 | Access Control Policy | Auto RollBack |             |
| Ungrouped (1)                                                |                                            |             |                                 |                          |                       |               |             |
|                                                              | FTDv for VMware                            | 7.3.0       | N/A                             | Essentials, IPS (2 more) | recreates_policy      | 49            | 1           |

Étape 2. Cliquez sur l'onglet Routage.

| Firewall Management Center<br>Devices / Secure Firewall Interfaces                               | Overview Analysis | Policies | Devices Objects | Integration                  |                        | Deploy Q 🌀               | 🕈 😂 admin 🕶    | cisco SECURE    |
|--------------------------------------------------------------------------------------------------|-------------------|----------|-----------------|------------------------------|------------------------|--------------------------|----------------|-----------------|
| 172.16.0.41<br>Cisco Firepower Threat Defense for VMware<br>Device Routing Interfaces Inline Set | ts DHCP VTEP      |          |                 |                              |                        |                          |                | Cancel          |
|                                                                                                  |                   |          |                 |                              |                        | Q. Search by name        | Sync Device Ad | 5d Interfaces 🔻 |
| Interface                                                                                        | Logical Name      | Туре     | Security Zones  | MAC Address (Active/Standby) | IP Address             | Path Monitoring          | Virtual Router |                 |
| Diagnostic0/0                                                                                    | diagnostic        | Physical |                 |                              |                        | Disabled                 | Global         | /               |
| GigabitEthernet0/0                                                                               | inside            | Physical | inside          |                              | 2.2.2.1/24(Static)     | Disabled                 | Global         | /               |
| GigabitEthernet0/1                                                                               | outside           | Physical | outside         |                              | 172.16.0.60/24(Static) | Disabled                 | Global         | /               |
| GigabitEthernet0/2                                                                               |                   | Physical |                 |                              |                        | Disabled                 |                | /               |
| GigabitEthernet0/3                                                                               |                   | Physical |                 |                              |                        | Disabled                 |                | /               |
| GigabitEthernet0/4                                                                               |                   | Physical |                 |                              |                        | Disabled                 |                | /               |
| GigabitEthernet0/5                                                                               |                   | Physical |                 |                              |                        | Disabled                 |                | /               |
| GigabitEthernet0/6                                                                               |                   | Physical |                 |                              |                        | Disabled                 |                | /               |
|                                                                                                  |                   |          |                 |                              | Displaying 1-8 of      | 8 interfaces IC < Page 1 | )              | of 1 >>> C      |

Étape 3. Dans le menu de gauche, sélectionnez Static Route

| Firewall Management<br>Devices / Secure Firewall Rout | t Center Overview    | Analysis Policies Dev | ices Objects Integration   |         |                | Deploy           | २ 🗳 🕸 🛛 | admin • state SECURE |
|-------------------------------------------------------|----------------------|-----------------------|----------------------------|---------|----------------|------------------|---------|----------------------|
| 172.16.0.41                                           |                      |                       |                            |         |                |                  |         | Save Cancel          |
| Cisco Firepower Threat Defense for V                  | /Mware               |                       |                            |         |                |                  |         |                      |
| Device Routing Interfaces                             | s Inline Sets DHCP \ | VTEP                  |                            |         |                |                  |         |                      |
| Manage Virtual Routers                                |                      |                       |                            |         |                |                  |         | + Add Route          |
| Global 👻                                              | Network +            | Interface             | Leaked from Virtual Router | Gateway | Tunneled       | Metric           | Tracked |                      |
| Virtual Router Properties                             | ▼ IPv4 Routes        |                       |                            |         |                |                  |         |                      |
| ECMP                                                  |                      |                       |                            |         |                |                  |         |                      |
| BFD                                                   | ▼ IPv6 Routes        |                       |                            |         |                |                  |         |                      |
| OSPF                                                  |                      |                       |                            |         |                |                  |         |                      |
| OSPFv3                                                |                      |                       |                            |         |                |                  |         |                      |
| EIGRP                                                 |                      |                       |                            |         |                |                  |         |                      |
| RIP<br>Dolicy Record Doution                          |                      |                       |                            |         |                |                  |         |                      |
| ✓ BGP                                                 |                      |                       |                            |         |                |                  |         |                      |
| IPv4                                                  |                      |                       |                            |         |                |                  |         |                      |
| IPv6                                                  |                      |                       |                            |         |                |                  |         |                      |
| Static Route                                          |                      |                       |                            |         |                |                  |         |                      |
| ✓ Multicast Routing                                   |                      |                       |                            |         |                |                  |         |                      |
| IGMP                                                  |                      |                       |                            |         |                |                  |         |                      |
| PIM                                                   |                      |                       |                            |         |                |                  |         |                      |
| Multicast Routes                                      |                      |                       |                            |         |                |                  |         |                      |
| Multicast Boundary Filter                             |                      |                       |                            |         |                |                  |         |                      |
| General Settings                                      |                      |                       |                            |         |                |                  |         |                      |
| POD -                                                 |                      |                       |                            |         | No data to dis | stay IC C Page 1 |         | of 1 > > C           |

Étape 4. cliquez sur l'option (+) Add route.

| Firewall Management<br>Devices / Secure Firewall Routi                           | Center Overview               | Analysis Policies Devic | es Objects Integration     |         |                   | Deploy C        | २ 🔮 🌣 🕲 adm | nin • dada SECURE |
|----------------------------------------------------------------------------------|-------------------------------|-------------------------|----------------------------|---------|-------------------|-----------------|-------------|-------------------|
| 172.16.0.41<br>Cisco Firepower Threat Defense for V<br>Device Routing Interfaces | Mware<br>i Inline Sets DHCP V | ТЕР                     |                            |         |                   |                 |             | Save Cancel       |
| Manage Virtual Routers                                                           |                               |                         |                            |         |                   |                 | [           | + Add Route       |
| Global 👻                                                                         | Network *                     | Interface               | Leaked from Virtual Router | Gateway | Tunneled          | Metric          | Tracked     |                   |
| Virtual Router Properties                                                        | ▼ IPv4 Routes                 |                         |                            |         |                   |                 |             |                   |
| ECMP                                                                             |                               |                         |                            |         |                   |                 |             |                   |
| BFD                                                                              | ▼ IPv6 Routes                 |                         |                            |         |                   |                 |             |                   |
| OSPF                                                                             |                               |                         |                            |         |                   |                 |             |                   |
| USPEV3                                                                           |                               |                         |                            |         |                   |                 |             |                   |
| RIP                                                                              |                               |                         |                            |         |                   |                 |             |                   |
| Policy Based Routing                                                             |                               |                         |                            |         |                   |                 |             |                   |
| ∼ BGP                                                                            |                               |                         |                            |         |                   |                 |             |                   |
| IPv4                                                                             |                               |                         |                            |         |                   |                 |             |                   |
| IPv6                                                                             |                               |                         |                            |         |                   |                 |             |                   |
| Static Route                                                                     |                               |                         |                            |         |                   |                 |             |                   |
| V Multicast Routing                                                              |                               |                         |                            |         |                   |                 |             |                   |
| IGMP                                                                             |                               |                         |                            |         |                   |                 |             |                   |
| Multicast Routes                                                                 |                               |                         |                            |         |                   |                 |             |                   |
| Multicast Boundary Filter                                                        |                               |                         |                            |         |                   |                 |             |                   |
| General Settings                                                                 |                               |                         |                            |         | No data to direct | day 1/ / Page 1 |             |                   |
| BGP                                                                              |                               |                         |                            |         | No data to disp   | nay IX X Page   |             | Jerr 2 2 G        |

Étape 5. Dans la section Static Route Configuration, saisissez les informations requises dans les champs Type, Interface, Available Network, Gateway, and Metric (ainsi que Tunneled et le suivi de route si nécessaire).

Type : cliquez sur IPv4ou IPv6 selon le type de route statique que vous ajoutez.

Interface : sélectionnez l'interface à laquelle cette route statique s'applique.

Available Network : dans la liste Available Network, sélectionnez le réseau de destination. Pour définir une route par défaut, créez un objet avec l'adresse 0.0.0.0/0 et sélectionnez-le ici.

Passerelle : dans le champ Passerelle ou Passerelle IPv6, entrez ou sélectionnez le routeur de passerelle qui est le tronçon suivant pour cette route. Vous pouvez fournir une adresse IP ou un objet Réseaux/Hôtes.

Metric : dans le champ Metric, saisissez le nombre de sauts vers le réseau de destination. Les valeurs valides sont comprises entre 1 et 255 ; la valeur par défaut est 1.

Tunneled : (facultatif) pour une route par défaut, cochez la case Tunneled pour définir une route par défaut distincte pour le trafic VPN

Suivi de route : (route statique IPv4 uniquement) Pour surveiller la disponibilité de la route,

saisissez ou sélectionnez le nom d'un objet de surveillance SLA (accord de niveau de service) qui définit la stratégie de surveillance, dans le champ Suivi de route.

| Firewall Management<br>Devices / Secure Firewall Routi                                                                                                    | t Center Overview                                                                                                    | Analysis Policies | Devices Objects Integration                                                                                                    | Deploy Q 🚱 🌣 🔕 admin v 👘 secure |
|----------------------------------------------------------------------------------------------------|----------------------------------------------------------------------------------------------------|-------------------|----------------------------------------------------------------------------------------------------|---------------------------------|
| 172.16.0.41<br>Cisco Firepower Threat Defense for V<br>Device Routing Interfaces                                                                                                    | /Mware<br>s Inline Sets DHCP                                                                                                    | VTEP              | Add Static Route Configuration                                                                                                    | Save Carcel                     |
| Device Routing Interfaces Manage Virtual Routers Global Virtual Router Properties ECMP BFD OSPF OSPF OSPF EGRP RIP Policy Based Routing VBP IPv4 IPv6 Static Route VMulticast Routing IGMP PM Multicast Routes Multicast Routes Multicast Routes Multicast Routes | Network 4<br>Vetwork 4<br>Vetwork 5<br>Vetwork 7<br>Vetwork 7 | Interface         | Type:       ● IPv4       ● IPv6         Interface*       outside       •         (Interface starting with this icon @signifies it is available for route leak)       Available Network C*       +         Available Network C*       +       Selected Network         10.203.18.100       •       +         10.203.18.101       •       +         10.203.18.104       •       •         128.231.210.0-26       •       •         128.231.210.0-26       •       •         128.231.210.0-26       •       •         128.231.210.0-26       •       •         128.231.210.0-26       •       •         128.231.210.0-26       •       •         128.231.210.0-26       •       •         128.231.210.0-26       •       •         128.231.210.0-26       •       •         10.203.18.100       •       +         Metric:       •       •         1       •       •         1       •       •         1       •       •         1       •       •         1       •       •         1       •       • <t< td=""><td>+ Add Route</td></t<> | + Add Route                     |
| General Settings<br>BGP                                                                                                    |                                                                                                    |                   | Cancel OK                                                                                                    | ata to display IC I > > C       |
|                                                                                                    |                                                                                                    |                   |                                                                                                    |                                 |

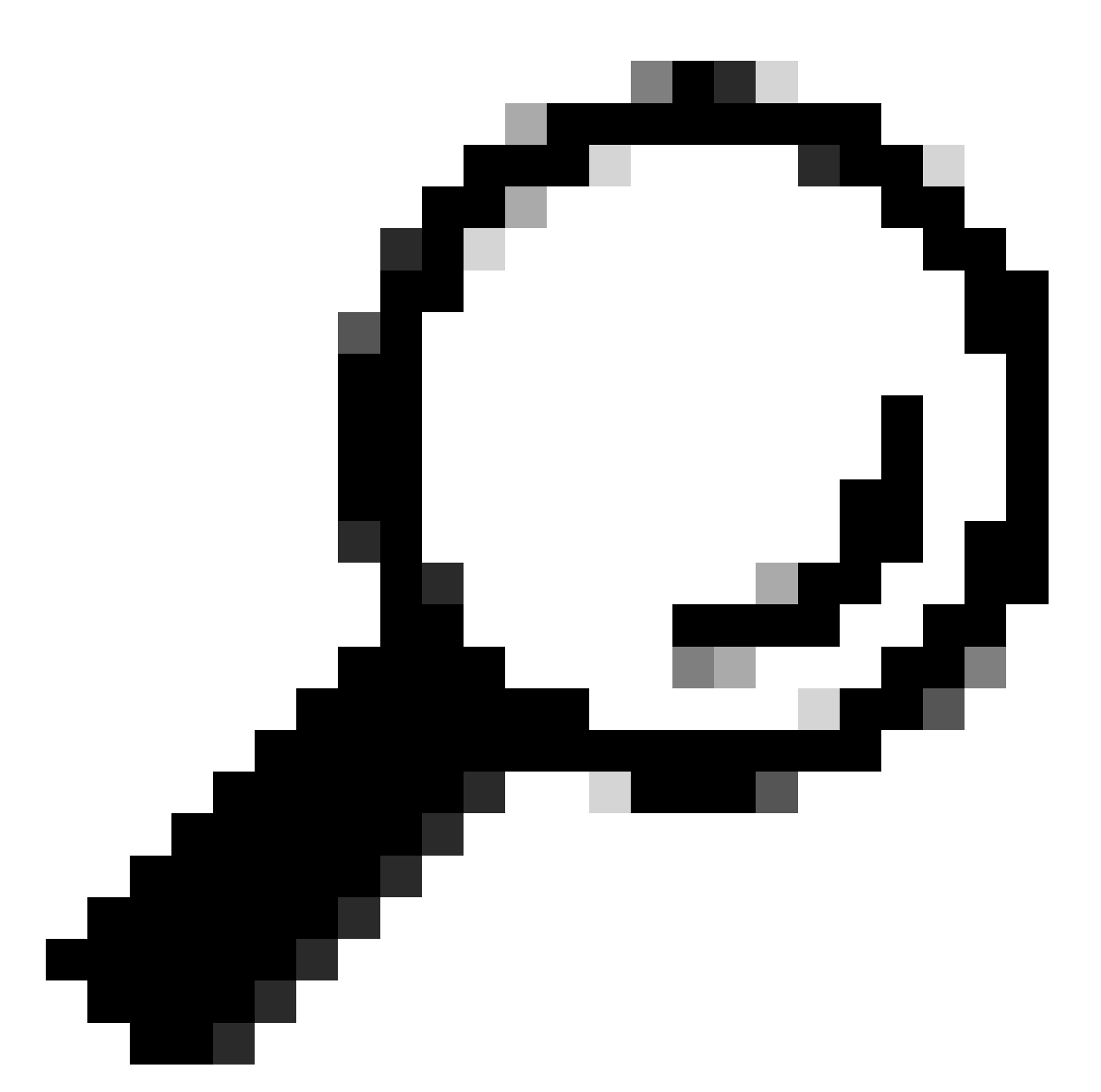

Conseil : les champs Réseau disponible , Passerelle et Trafic de route nécessitent l'utilisation d'objets réseau. Si les objets ne sont pas encore créés, cliquez sur le signe (+) à droite de chaque champ afin de créer un nouvel objet réseau.

Étape 6. Cliquez sur OK

Étape 7. Enregistrez la configuration et validez la nouvelle route statique affichée comme prévu.

| Firewall Management<br>Devices / Secure Firewall Routin | Center Overview    | Analysis Policies Devic | es Objects Integration     |               |                       | Deploy          | ୦. 🗳 🌣 🙆 admin •   🤫         | see SECURE |
|---------------------------------------------------------|--------------------|-------------------------|----------------------------|---------------|-----------------------|-----------------|------------------------------|------------|
| 172.16.0.41                                             |                    |                         |                            |               |                       | Y               | ou have unsaved changes Save | Cancel     |
| Cisco Firepower Threat Defense for VI                   | Mware              |                         |                            |               |                       |                 |                              |            |
| Device Routing Interfaces                               | Inline Sets DHCP V | TEP                     |                            |               |                       |                 |                              |            |
| Manage Virtual Routers                                  |                    |                         |                            |               |                       |                 | + /                          | dd Route   |
| Global 🔻                                                | Network *          | Interface               | Leaked from Virtual Router | Gateway       | Tunneled              | Metric          | Tracked                      |            |
| Virtual Router Properties                               | ▼ IPv4 Routes      |                         |                            |               |                       |                 |                              |            |
| ECMP                                                    | 10.203.18.0        | outside                 | Global                     | 10.203.18.100 | false                 | 1               |                              | 11         |
| BFD                                                     | ► IPv6 Routes      |                         |                            |               |                       |                 |                              |            |
| OSPF COSPF.                                             |                    |                         |                            |               |                       |                 |                              |            |
| FIGRP                                                   |                    |                         |                            |               |                       |                 |                              |            |
| RIP                                                     |                    |                         |                            |               |                       |                 |                              |            |
| Policy Based Routing                                    |                    |                         |                            |               |                       |                 |                              |            |
| ∼ BGP                                                   |                    |                         |                            |               |                       |                 |                              |            |
| IPv4                                                    |                    |                         |                            |               |                       |                 |                              |            |
| IPv6                                                    |                    |                         |                            |               |                       |                 |                              |            |
| Static Route                                            |                    |                         |                            |               |                       |                 |                              |            |
| <ul> <li>Multicast Routing</li> </ul>                   |                    |                         |                            |               |                       |                 |                              |            |
| PIM                                                     |                    |                         |                            |               |                       |                 |                              |            |
| Multicast Routes                                        |                    |                         |                            |               |                       |                 |                              |            |
| Multicast Boundary Filter                               |                    |                         |                            |               |                       |                 |                              |            |
|                                                         |                    |                         |                            |               |                       |                 |                              |            |
| General Settings                                        |                    |                         |                            |               | Displaying 1-1 of 1 n | ows IC < Page 1 | of 1 >                       | н с        |
| BGP                                                     |                    |                         |                            |               |                       |                 |                              |            |
|                                                         |                    |                         |                            |               |                       |                 |                              |            |

Étape 7. Accédez à Déployer et cochez la case du FTD sélectionné à l'étape 2, puis cliquez sur l'icône bleue de déploiement pour déployer la nouvelle configuration.

| Firewall Management<br>Devices / Secure Firewall Routi | Center Overview    | Analysis Policies Devic | es Objects Integration     |               |        |                                      | 🔮 🌣 🔞 admin 🕶 🔤 🖏                           | ECURE |
|--------------------------------------------------------|--------------------|-------------------------|----------------------------|---------------|--------|--------------------------------------|---------------------------------------------|-------|
| 172.16.0.41<br>Cisco Firepower Threat Defense for V    | Mware              |                         |                            |               | _      | Q.                                   | Advanced Deploy Deploy Ready for Deployment | vcel  |
| Device Routing Interfaces                              | Inline Sets DHCP V | TEP                     |                            |               | _      |                                      |                                             |       |
| Manage Virtual Routers                                 |                    |                         |                            |               |        |                                      |                                             |       |
| Global 🔻                                               | Network +          | Interface               | Leaked from Virtual Router | Gateway       | Tunnel |                                      |                                             |       |
| Virtual Router Properties                              | ▼ IPv4 Routes      |                         |                            |               |        |                                      |                                             |       |
| ECMP                                                   | 10.203.18.0        | outside                 | Global                     | 10.203.18.100 | false  |                                      |                                             | 1     |
| OSPF                                                   | ▶ IPv6 Routes      |                         |                            |               |        |                                      |                                             |       |
| OSPFv3                                                 |                    |                         |                            |               |        | 1 selected 0 1 pending               | ₽ 0                                         |       |
| EIGRP                                                  |                    |                         |                            |               |        |                                      |                                             |       |
| RIP                                                    |                    |                         |                            |               |        |                                      |                                             |       |
| Policy Based Routing                                   |                    |                         |                            |               |        |                                      |                                             |       |
| IPv4                                                   |                    |                         |                            |               |        |                                      |                                             |       |
| IPv6                                                   |                    |                         |                            |               |        |                                      |                                             |       |
| Static Route                                           |                    |                         |                            |               |        |                                      |                                             |       |
| V Multicast Routing                                    |                    |                         |                            |               |        |                                      |                                             |       |
| PIM                                                    |                    |                         |                            |               |        |                                      |                                             |       |
| Multicast Routes                                       |                    |                         |                            |               |        |                                      |                                             |       |
| Multicast Boundary Filter                              |                    |                         |                            |               |        |                                      |                                             |       |
| General Settings                                       |                    |                         |                            |               |        | Displaying 1-1 of 1 must 1/ / Page 1 |                                             | ~     |
| BGP                                                    |                    |                         |                            |               |        | Uspreying 1-1 of 110ms 1C C Page 1   | 011 7 7/                                    |       |

Étape 8. Validez le déploiement comme étant terminé.

| Firewall Management<br>Devices / Secure Firewall Routi                           | Center Overview             | Analysis Policies Devic | es Objects Integration     |               |        | Deploy Q                             | 🥩 🌣 🛛 admin 🗸 🖓                 |
|----------------------------------------------------------------------------------|-----------------------------|-------------------------|----------------------------|---------------|--------|--------------------------------------|---------------------------------|
| 172.16.0.41<br>Cisco Firepower Threat Defense for V<br>Device Routing Interfaces | Mware<br>Inline Sets DHCP V | TEP                     |                            |               |        | Q.<br>172.160.41                     | Advanced Deploy Deploy All scel |
| Manage Virtual Routers                                                           |                             |                         |                            |               |        |                                      |                                 |
| Global 👻                                                                         | Network +                   | Interface               | Leaked from Virtual Router | Gateway       | Tunnel |                                      |                                 |
| Virtual Router Properties                                                        | ▼ IPv4 Routes               |                         |                            |               |        |                                      |                                 |
| ECMP                                                                             | 10.203.18.0                 | outside                 | Global                     | 10.203.18.100 | false  |                                      | 1                               |
| OSPF                                                                             | ▼ IPv6 Routes               |                         |                            |               |        |                                      |                                 |
| OSPFv3                                                                           |                             |                         |                            |               |        | O 1 succeeded                        | 12 +9                           |
| EIGRP                                                                            |                             |                         |                            |               |        |                                      |                                 |
| RIP                                                                              |                             |                         |                            |               |        |                                      |                                 |
| Policy Based Routing                                                             |                             |                         |                            |               |        |                                      |                                 |
| IDv4                                                                             |                             |                         |                            |               |        |                                      |                                 |
| IPv6                                                                             |                             |                         |                            |               |        |                                      |                                 |
| Static Route                                                                     |                             |                         |                            |               |        |                                      |                                 |
| ✓ Multicast Routing                                                              |                             |                         |                            |               |        |                                      |                                 |
| IGMP                                                                             |                             |                         |                            |               |        |                                      |                                 |
| PIM                                                                              |                             |                         |                            |               |        |                                      |                                 |
| Multicast Routes                                                                 |                             |                         |                            |               |        |                                      |                                 |
| multicast Boundary Filter                                                        |                             |                         |                            |               |        |                                      |                                 |
| General Settings                                                                 |                             |                         |                            |               |        | Displaying 1-1 of 1 rows IC C Page 1 | of 1 > >1 C                     |
| 0.00                                                                             |                             |                         |                            |               |        |                                      |                                 |

## Vérifier

1. Connectez-vous à l'aide de SSH, Telnet ou console au FTD précédemment déployé.

2. Exécutez les commandes show route et show running-config route

3. Vérifiez que la table de routage FTD comporte désormais la route statique déployée avec l'indicateur S et qu'elle apparaît également dans la configuration en cours.

```
> show route
Codes: L = local, C = connected, S = static, R = RIP, M = mobile, B = BGP
D = EIGRP, EX = EIGRP external, 0 = OSPF, IA = OSPF inter area
N1 = OSPF NSSA external type 1, N2 = OSPF NSSA external type 2
E1 = OSPF external type 1, E2 = OSPF external type 2, V = VPN
i = IS-IS, su = IS-IS summary, L1 = IS-IS level=1, L2 = IS-IS level=2
ia = IS-IS inter area, * = candidate default, U = per=user static route
o = ODR, P = periodic downloaded static route, + = replicated route
SI = Static InterVRF, BI = BGP InterVRF
Gateway of last resort is not set
C 2.2.2.0 255.255.255.0 is directly connected, inside
10.203.18.0 255.255.255.0 [1/0] via 10.203.18.100, outside
172.16.0.0 255.255.255.255 is directly connected, outside
L 172.16.0.60 255.255.255.255 is directly connected, outside
```

```
> show running-config route
route outside 10.203.18.0 255.255.255.0 10.203.18.100 1
>
```

#### À propos de cette traduction

Cisco a traduit ce document en traduction automatisée vérifiée par une personne dans le cadre d'un service mondial permettant à nos utilisateurs d'obtenir le contenu d'assistance dans leur propre langue.

Il convient cependant de noter que même la meilleure traduction automatisée ne sera pas aussi précise que celle fournie par un traducteur professionnel.